## Guia do do primeiro acesso!

UniBRAS DIGITAL

Ô

1

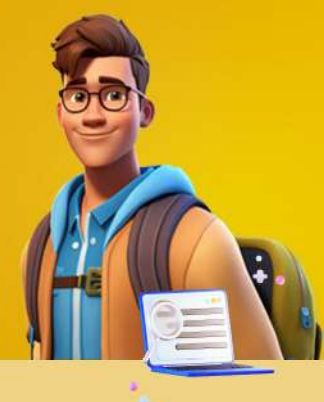

## Ativação de conta Microsoft:

Para ativar sua conta da BRAS Educacional, acesse o link a baixo:

https://soubraseducacional.com.br

Na página inicial, insira o seu **CPF**, a sua **data de nascimento** e clique em "**Acessar**".

Anote o seu e-mail e a sua senha provisória, pois você precisará dessas informações para alterar sua senha na próxima etapa.

2

## Alteração de Senha:

Após ativar sua conta institucional, é necessário acessar o Microsoft 365 para alterar a sua senha provisória.

- 1. Acesse o link: https://login.microsoftonline.com 2. Insira seu e-mail e a senha provisória.
- 3. Siga as instruções para criar uma nova senha.

Lembre-se de que, no primeiro acesso, será solicitada a troca da senha.

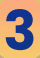

## Acesso ao AVA (Ambiente Virtual de Aprer

ndizagem): Abra um navegador de sua preferência (Edge, Google Chrome, Firefox, etc.) e verifique se você está autenticado na conta institucional da BRAS Educacional.

1. Acesse: https://ava.unibras.digital

2. Insira seu e-mail institucional e senha

Se for solicitado e-mail e senha, utilize as mesmas credenciais gerada na etapa 2.

Lembre-se que a trilha de aprendizagem de cada disciplina, estará organizada em:

- Temática 1, temática 2, temática 3 e temática 4 com exercícios avaliativos de múltipla escolha em cada unidade de aprendizagem;
- Avaliação da disciplina;
- Avaliação de segunda chamada;
- Avaliação de recuperação, caso você não atinja a pontuação necessária para aprovação.

oon, via Microsoft Teams, abordando lo e principais aspectos das unidade em da temática

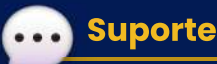

Em caso de dúvidas, você pode entrar em contato com o time de suporte da UniBRAS Digital.

Insira no e-mail: Seu nome completo, CPF, unidade/polo onde estuda e seu curso;

UniBRAS DIGITAL

2. Enviar para: atendimentoead@brasiliaeducacional.com